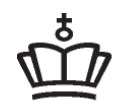

UNDERVISNINGS MINISTERIET STYRELSEN FOR IT OG LÆRING

## Mit overblik – kursist

## EfterUddannelse 🔁 dk

Erhvervsrettede voksen- og efteruddannelser

### Indholdsfortegnelse

#### Indhold

| Introduktion                                                     | 2  |
|------------------------------------------------------------------|----|
| Log ind                                                          | 3  |
| Fanebladende Kommende- og afholdte kurser                        | 4  |
| Tilmeldingsoplysninger om kurset                                 | 6  |
| Udfyld ansøgningsgrundlag på tilmelding                          | 7  |
| Valg af fag på Åbent Værkstedshold                               | 9  |
| Erklæring om beskæftigelse, ved bopæl uden for Danmark           | 11 |
| Blokkene Dokumenter og Kursusdetalje                             | 12 |
| Fanen Ansøgninger – kun relevant for kurser med start før 1/1-19 | 14 |

## Introduktion

Som kursist kan du fra forsiden af EfterUddannelse.dk logge dig ind på **Mit overblik**. Du skal bruge din private NemID, for at logge ind på **Mit overblik**. Når du er logget ind har du adgang til 3 faneblade.

- Fanebladet **Kommende kurser**, her kan du se, hvilke kurser du er tilmeldt. Det er også her du kan vælge fag, hvis du er tilmeldt et Åbent Værkstedhold og udfylde ansøgningsgrundlag.
- Fanebladet **Afholdte kurser** her kan du se, hvilke kurser du har deltaget i og udfylde/rette ansøgningsgrundlag
- Fanebladet Ansøgninger, her kan du se dine ansøgninger om VEUgodtgørelse og befordringstilskud for kurser påbegyndt før 1/1-2019. Bemærk der skal ikke oprettes VEU-ansøgninger for erhvervsrettet voksen- og efteruddannelse, der påbegyndes den 1. januar 2019 eller senere. I stedet skal der udfyldes ansøgningsgrundlag på tilmeldingen, som du finder under Kommende kurser og Afholdte kurser.

## Log ind

Start med at klikke på Log ind

Forside Søg kursus Mit overblik

#### Log ind

Hvem er du?\*

For at komme videre, skal du angive, hvilken type bruger du er.

Virksomhed (kursusadministrator/selvstændig)
 Kursist (medarbejder/privatperson)

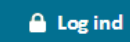

Vælg: Kursist og tryk Log ind

| Det fællesoffentlige log-in – NemLog-in                                                                                                    | Log på 🖨 <) <mark>English</mark>                                                                                     |
|----------------------------------------------------------------------------------------------------|----------------------------------------------------------------------------------------------------|
| Log på med nøglekort > 🕝 Log på med nøglefil >                                                                                                   |                                                                                                    |
|                                                                                                    | Driftstatus                                                                                                    |
| NemLog-in-Offentligt Log-in-<br>fællesskab<br>Bruger-id                                                                                          | Normal drift                                                                                                    |
| 241213XXXX ? 7 8 6 7 8 6 7 8                                                                                                    | Mere information                                                                                                    |
| Adgangskode         ?         03597012603           Glemt adgangskode?         0250482602         2           Næste         7862250175         2 | - Sikkerhed<br>- Hjælp til log på<br>- Log på typer<br>- Om Nemlog-in<br>- Vilkår<br>- Bestil NemID<br>- Forny NemID |
| <u>3597@126</u> 03697@12603                                                                                                    | Log af anbefaling                                                                                                    |
|                                                                                                    | Klik på "Log af"-knappen og luk herefter alle browservinduer, når du har<br>været logget på med NemID                |

Udfyld feltet Bruger-id og Adgangskode

Klik på knappen: Næste

Du står nu på fanebladet Kommende kurser.

| Kommende kurser 3 Afholdte kurser 1 Ansøgninger 4                                                                                                |           | Søg på kursustitel eller kviknu | mmer 🔎                  |
|----------------------------------------------------------------------------------------------------|-----------|---------------------------------|-------------------------|
| ~                                                                                                    |           |                                 | Der er fundet 3 kurser  |
| Du er tilmeldt nedenstående kurser 🛛 👔                                                                                                    |           |                                 |                         |
| Kursustitel                                                                                                    | Startdato |                                 | Ansøgningsgrundlag      |
| Mortens åbne værested 961850MBCÅV2609d AMU-Arbejdsmarkedsuddannelser UNI-C testoenter base 1 - Mommarkvej 374 Mommark, 6470 Sydals               | 25-11-19  | 0                               | Mangler oplysninger     |
| Lønberegning og lønrapportering 961850MBC2410b<br>AMU-Arbejdsmarkedsuddannelser<br>UNI-C testoenter base 1 - Sct.Bendtsgade 1 , 4100 Ringsted    | 11-11-19  | 0                               | Arbejdsgiveren udfylder |
| Arsafslutning af bogholderiet 961850MGL1104-e<br>AMU-Arbejdsmarkedsuddannelser<br>UNI-C testoenter base 1 - Østre Stationsvej 15 , 5000 Odense C | 04-11-19  | 0                               | Arbejdsgiveren udfylder |

## Fanebladende Kommende- og afholdte kurser

| Kommende kurser 3 Afholdte kurser 1 Ansøgninger 4                                                                                                |           | Søg på kursustitel eller kviknummer 🔎 |                         |  |  |
|----------------------------------------------------------------------------------------------------|-----------|---------------------------------------|-------------------------|--|--|
| ~                                                                                                    |           |                                       | Der er fundet 3 kurser  |  |  |
| Du er tilmeldt nedenstående kurser                                                                                                    |           |                                       |                         |  |  |
| Kursustitel                                                                                                    | Startdato |                                       | Ansøgningsgrundlag      |  |  |
| Mortens åbne værested 961850MBCÅV2609d AMU-Arbejdsmarkedsuddannelser UNI-C testoenter base 1 - Mommarkvej 374 Mommark, 6470 Sydals               | 25-11-19  | 0                                     | Mangler oplysninger     |  |  |
| Lønberegning og lønrapportering 961850MBC2410b<br>AMU-Arbejdsmarkedsuddannelser<br>UNI-C testoenter base 1 - Sct.Bendtsgade 1 , 4100 Ringsted    | 11-11-19  | 0                                     | Arbejdsgiveren udfylder |  |  |
| Arsafslutning af bogholderiet 961850MGL1104-e<br>AMU-Arbejdsmarkedsuddannelser<br>UNI-C testoenter base 1 - Østre Stationsvej 15 , 5000 Odense C | 04-11-19  | 0                                     | Arbejdsgiveren udfylder |  |  |

Fanebladende Kommende- og Afholdte kurser er opbygget ens. Her står du på fanebladet Kommende kurser.

#### Kursustitel

I kolonnen *Kursustitel* kan du se, hvilke kurser du er tilmeldt. Titlen er skrevet med blå skrift og hvis du klikker på titlen, åbner du et nyt vindue, hvor du ser tilmeldingsoplysninger om kurset.

#### Startdato

I kolonnen Startdato, kan du se datoen for første kursusdag.

#### Dokumenter

Under overskriften **Dokumenter** kan du se om uddannelsesstedet har sendt informationer til dig om kurset. Ved at klikke på brevikonet, bliver du guidet til kursussiden, hvor du under blokken "Dokumenter" kan se de dokumenter, der har relation til kurset.

#### Erklæring

Hvis du har bopæl uden for Danmark, men fast og reel beskæftigelse i Danmark vil du desuden få en kolonne med overskriften **Erklæring**. Du skal i samarbejde med din arbejdsgiver indsende en erklæring om reel og faktisk beskæftigelse til skolen. Under kursusdetaljerne finder du link til den erklæring, der skal udfyldes.

#### Ansøgningsgrundlag

I kolonnen **Ansøgningsgrundlag** kan du se status på ansøgningsgrundlag. Hvis der står "Arbejdsgiver udfylder" betyder det, at din arbejdsgiver har tilmeldt dig til kurset, og at det er din arbejdsgiver, der skal udfylde ansøgning om veu-godtgørelse. Hvis der står "Mangler oplysninger" betyder det, at du mangler at udfylde ansøgningsgrundlag. Hvis du klikker på teksten "Mangler oplysninger", åbnes ansøgningsgrundlaget, og du kan udfylde de manglende oplysninger. Tryk Gem, hvorefter status ændres til "Klar".

## Tilmeldingsoplysninger om kurset

Fra fanebladet **Kommende kurser**, har du mulighed for at se oplysninger om din tilmelding.

Klik på kursusnavnet i kolonnen *kursustitel* i kursusoversigten for at få nærmere information om de enkelte kurser du er tilmeldt.

Når du har klikket på kursusnavnet får du vist kursustitel og kviknummer på det kursus du har valgt at kigge nærmere på. I viste eksempel, er det kurset "Mortens åbne værksted", der er valgt.

# Mortens åbne værested 961850MBCÅV2609d < Tilbage til kommende kurser <ul> Tilmelding

| Navn og kontaktoplysninger                               | Fag                                                   | Fra-til                        | Tilm   |
|----------------------------------------------------------|-------------------------------------------------------|--------------------------------|--------|
| Test Person2<br>Du har fast bopæl i Danmark              | Etage- og bryllupskager (4561                         | <b>17 -)</b> 25.11.19-26.11.19 | Redig  |
| 1 Post til: <afventer cpr-opdatering=""> 0001</afventer> | Europæiske brødtyper og<br>produktudvikling (45609 -) | 27.11.19-29.11.19              | Slet x |
| Startdato: 25-11-19 Slutdato: 29-11-19                   |                                                       |                                |        |

#### Dokumenter

Kursusdetaljer

#### Navn og kontaktoplysninger

Under Navn og kontaktoplysninger ser du oplysninger om dig hentet fra tilmeldingen.

#### Fag

Her ser du, hvilke fag du er tilmeldt på det valgte kursus.

#### Fra-til

Her ser du, hvilke datoer de forskellige fag bliver afholdt.

#### Rediger

Hvis du vil se tilmeldingen kan du klikke på **Se detaljer** for at åbne tilmeldingen. Er du tilmeldt et kursus af typen Åbent værksted, har du mulighed for at vælge eller ændre fag.

Morte

#### Slet

Hvis du selv har lavet tilmeldingen, har du her mulighed for at slette tilmeldingen igen, hvis der er mere end 7 dage til kursusstart.

#### Ansøgningsgrundlag

I kolonnen **Ansøgningsgrundlag**, kan du se status på ansøgning om VEUgodtgørelse. "Mangler oplysninger" betyder, at du mangler at udfylde ansøgningsgrundlaget, "Klar" betyder, at du har gjort, hvad du skal gøre og "AUB behandler betyder, at AUB har hentet ansøgningen.

## Udfyld ansøgningsgrundlag på tilmelding

Hvis du selv har oprettet tilmeldingen eller skolen har oprettet tilmeldingen med tilmeldingstype "medarbejder", og kurset giver mulighed for at søge om veugodtgørelse, kan du klikke på "mangler oplysninger" i kolonnen Ansøgningsgrundlag, du får vist popup med betingelser:

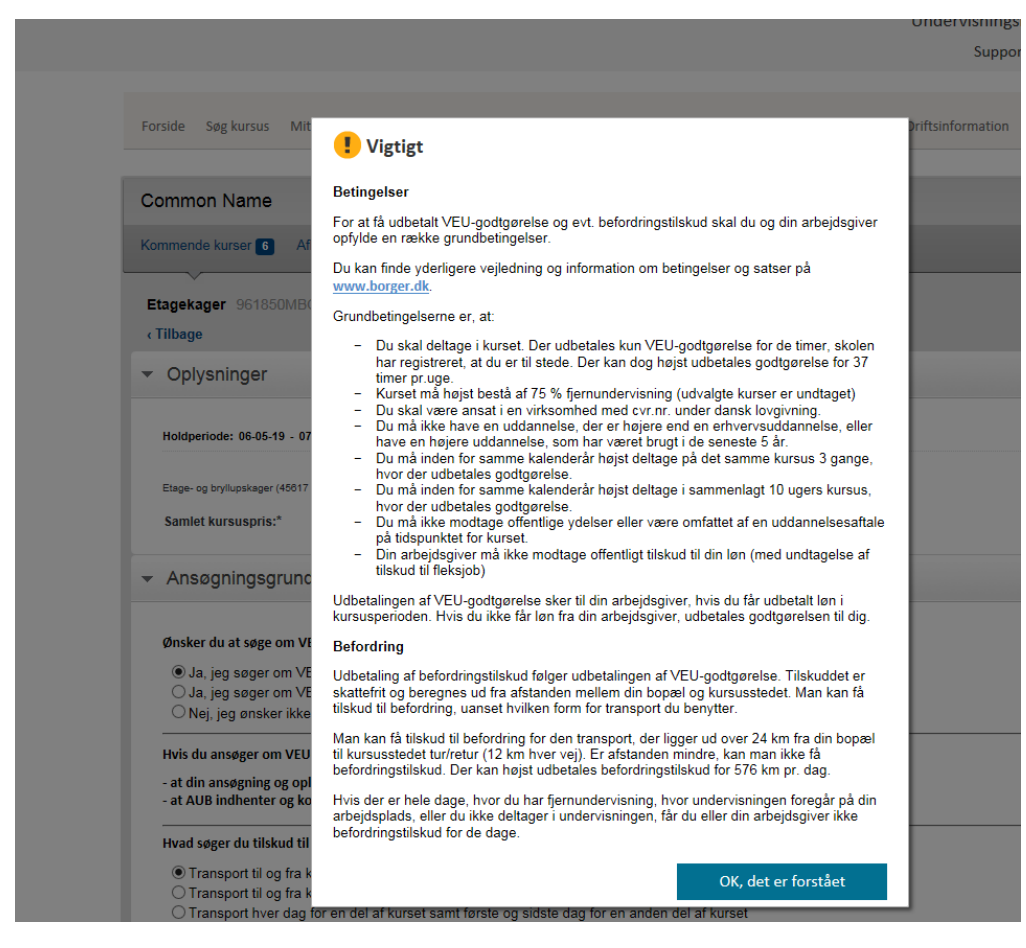

Klik på "Ok, det er forstået", for at se og udfylde ansøgningsgrundlaget.

|   | Holdperiode: 06-05-19 - 07-05-19 Antal dage: 2                                                                                                    |                                                        |                                                                                      |
|---|----------------------------------------------------------------------------------------------------|--------------------------------------------------------|--------------------------------------------------------------------------------------|
|   |                                                                                                    | Varighed                                               | Normpris *                                                                           |
|   | Etage- og bryllupskager (45617 -)                                                                                                    | 2 dage                                                 | 220 kr.                                                                              |
|   | Samlet kursuspris:*                                                                                                    |                                                        | 220 kr.                                                                              |
|   |                                                                                                    | *Kursister med videregå                                | ende uddannelse skal betale fuld pris.                                               |
| • | Ansøgningsgrundlag                                                                                                    |                                                        |                                                                                      |
|   |                                                                                                    |                                                        |                                                                                      |
|   | Ønsker du at søge om VEU-godtgørelse og befordringstilskud?                                                                                                    |                                                        |                                                                                      |
|   | <ul> <li>Ja, jeg søger om VEU-godtgørelse og befordringstilskud</li> </ul>                                                                                                    |                                                        |                                                                                      |
|   | Ja, jeg søger om VEU-godtgørelse     Nei ing gesker ikke at egge om VEU gedtagrelse og heferdringe                                                                                                  | tilaland                                               |                                                                                      |
|   | <ul> <li>Nej, jeg ønsker ikke at søge om vEO-godigørelse og belordnings</li> </ul>                                                                                                    | uiskuu                                                 |                                                                                      |
|   | Hvis du ansøger om VEU-godtgørelse, giver du samtidigt samtykke til:                                                                                                    |                                                        |                                                                                      |
|   | <ul> <li>- at din ansøgning og oplysninger bliver sendt til Arbejdsgivernes Udda</li> <li>- at AUB indhenter og kontrollerer oplysninger om både dig og din arbeiter</li> </ul>                     | nnelsesbidrag (AUB)<br>ejdsgiver, fx fra Skatt         | estyrelsen                                                                           |
|   | Hvad søger du tilskud til befordring for?                                                                                                    |                                                        |                                                                                      |
|   | Transport til og fra kursusstedet hver dag                                                                                                    |                                                        |                                                                                      |
|   | O Transport til og fra kursusstedet første og sidste dag                                                                                                    |                                                        |                                                                                      |
|   | <ul> <li>Transport hver dag for en del af kurset samt første og sidste dag<br/>Bemærk, at vælger du denne mulighed, skal du kontakte AUB, når kurset er si<br/>for første og sidste dag.</li> </ul> | for en anden del af k<br>ut, for at få befordringstils | urset<br>kud for al din transport. Giver du ikke AUB besked, får du kun tilskud      |
|   | Arbejder du som selvstændigt erhvervsdrivende eller lønmodtager?<br>Du arbejder som lønmodtager. Hvis du er selvstændig, skal du logge ind som selvstændig o                                        | g gennemføre tilmeldingen                              | igen.                                                                                |
|   | Selvstændigt erhvervsdrivende                                                                                                    |                                                        |                                                                                      |
|   | Lønmodtager                                                                                                    |                                                        |                                                                                      |
|   | Får du løn under kurset?                                                                                                    |                                                        |                                                                                      |
|   | ◯ Ja, jeg får løn, og VEU-godtgørelsen skal udbetales til min arbejd                                                                                                    | lsgiver                                                |                                                                                      |
|   | Nej, jeg får ikke løn, og VEU-godtgørelsen skal udbetales til mig                                                                                                    |                                                        |                                                                                      |
|   | Har du løntab for alle undervisningstimer?                                                                                                    |                                                        |                                                                                      |
|   | I Ja, jeg har løntab for alle undervisningstimer, da alle undervisning                                                                                                    | gstimerne er i min arl                                 | pejdstid                                                                             |
|   | ○ Nej, jeg har kun løntab for en del af undervisningstimerne, da nog                                                                                                    | get af undervisningen                                  | ligger uden for min arbejdstid                                                       |
|   | Er du omfattet af vejrlig?                                                                                                    |                                                        |                                                                                      |
|   | ◯ Ja, jeg er under en overenskomst, der omfatter vejrlig                                                                                                    |                                                        |                                                                                      |
|   | Nej, jeg er ikke under en overenskomst, der omfatter vejrlig                                                                                                    |                                                        |                                                                                      |
|   | Jeg bekræfter under strafansvar, at de oplysninger, jeg har givet i uddannelsesstedet eller AUB besked, hvis de oplysninger, jeg har                                                                | ansøgningen, er rigt<br>r givet, bliver ændret         | ige. Jeg har pligt til at give<br>fx hvis jeg bliver afskediget eller selv siger op. |
|   |                                                                                                    |                                                        | Gem                                                                                  |
|   |                                                                                                    |                                                        |                                                                                      |

Besvar alle spørgsmål og tryk på Gem-knappen for at gemme ansøgningsgrundlaget. Status skifter nu til "Klar":

| Mortens åbne værested 961850                           | MBCÂV2609d                                            |                       |                 |                                  |
|--------------------------------------------------------|-------------------------------------------------------|-----------------------|-----------------|----------------------------------|
| Tilbage til kommende kurser                            |                                                       |                       |                 |                                  |
| - Tilmelding                                           |                                                       |                       |                 |                                  |
| Navn og kontaktoplysninger                             | Fag                                                   | Fra-til               | Tilmelding      | Ansøgningsgrundlag               |
| Test Person2<br>Du har fast bopæl i Danmark            | Etage- og bryllupskager (4561                         | 7-) 25.11.19-26.11.19 | Redigér 🖌       | Klar                             |
| Post til: <afventer cpr-opdatering=""> 0001</afventer> | Europæiske brødtyper og<br>produktudvikling (45609 -) | 27.11.19-29.11.19     | Slet x          | Rediger 🖉                        |
| Startdato: 25-11-19 Slutdato: 29-11-19                 |                                                       |                       |                 |                                  |
| Dokumenter                                             |                                                       |                       | Der er i        | ingen dokumenter til dette kursu |
| <ul> <li>Kursusdetaljer</li> </ul>                     |                                                       |                       | Mortens åbne væ | erested   UNI-C testcenter base  |

Du har nu udfyldt din ansøgning, og den vil blive sendt til AUB, når kurset er i gang. Status skifter til "AUB behandler", når AUB har hentet ansøgningen. Du har mulighed for at ændre i oplysningerne senere hen, hvis der sker ændringer i dine arbejdsforhold. Det gør du samme sted og trykker Gem. AUB får automatisk besked om ændringer. Kontakt gerne AUB, hvis du ændrer i ansøgningen efter at kurset er gået i gang.

## Valg af fag på Åbent Værkstedshold

Hvis du er tilmeldt et Åbent Værksted-hold og du selv betaler for kurset kan du vælge, fravælge fag eller undlade at vælge fag. Du åbner tilmeldingen ved at klikke på kursusnavn i oversigten på Fanen **Kommende kurser**. Du får nu nedenstående skærmbillede.

| Common Name                                                                                                    |               |         |                       |
|----------------------------------------------------------------------------------------------------|---------------|---------|-----------------------|
| Kommende kurser 1 Afholdte kurser 10                                                                                                    | Ansøgninger 8 |         |                       |
| 40781 X850A3303                                                                                                    |               |         |                       |
| ▼ Tilmelding                                                                                                    |               |         |                       |
| Navn og kontaktoplysninger                                                                                                    | Fag           | Fra-til | Rediger Ansøgning     |
| Magnus Tagmus<br>Du har fast bopel i Danmark<br><sup>7</sup><br>Post til: <alventer cpr-opdatering=""> 0001<br/>Startdato: 01-08-15 Slutdato: 07-08-15</alventer> | Ingen valgt ? |         | Redigér 🔹 Ej relevant |

#### Klik på teksten **Rediger** for at åbne tilmeldingen.

| Common Name                                                                                                    |                  |
|----------------------------------------------------------------------------------------------------|------------------|
| Kommende kurser 1 Afholdte kurser 10 Ansøgninger 8                                                                 |                  |
| 40781 X850A3303<br>(Tilbage                                                                                        |                  |
| ✓ Indtast oplysninger                                                                                              |                  |
| Tilmeldingsperiode: 01-08-15 📷 07-08-15 📷 Ved åbent værksted beregnes prisen på baggrund af valg af fag og tilvalg | Vælg/fravælg fag |
|                                                                                                    | Gem              |

Klik på knappen Vælg/fravælg fag

| Common Name                                        |        |          |           |                                                                                 |
|----------------------------------------------------|--------|----------|-----------|---------------------------------------------------------------------------------|
| Kommende kurser 1 Afholdte kurser 10 Ansøgninger 8 |        |          |           |                                                                                 |
| 40781                                              |        |          |           |                                                                                 |
| Valg af fag                                        |        |          |           |                                                                                 |
| Fag                                                | Fag nr | Varighed | Kalender  |                                                                                 |
| Brød og madbrød med fibre og fuldkorn              | 40781  | 2 dage   |           |                                                                                 |
| Europæiske brødtyper og produktudvikling           | 45609  | 3 dage   |           |                                                                                 |
| Varmt brød hele dagen                              | 45611  | 2,5 dage |           |                                                                                 |
|                                                    |        |          |           |                                                                                 |
|                                                    |        |          |           |                                                                                 |
|                                                    |        | Annu     | ller Vælg |                                                                                 |
|                                                    |        |          |           | Hvis et eller flere at de fag du ønsker<br>ikke fremgår af listen, kan det være |
|                                                    |        |          |           | fordi at de ikke afholdes i den periode                                         |
|                                                    |        |          |           | perioden eller kontakt skolen for at få                                         |
|                                                    |        |          |           | oplyst hvornår de ønskede fag<br>afholdes                                       |

Du kan nu markere det/de fag du ønsker at melde dig til og herefter klikke på kalenderen for at vælge datoer. Nærmere beskrivelse finder du i vejledning Tilmelding.

Når du har valgt fag klikker du på knappen Vælg eller hvis du vil tilbage til Indtast oplysninger klik på knappen Annuller.

| Kommende kurser 1 | Afholdte kurser 10 | Ansøgninger 8 |
|-------------------|--------------------|---------------|
| ~                 |                    |               |
| 40781 X850A3303   |                    |               |
| c Tilbage         |                    |               |

Klik på **<Tilbage** for at komme til tilmeldingsoplysninger om kurset. Du kan også vælge at klikke direkte på Fanerne Kommende kurser, **Afholdte kurser** eller **Ansøg-ninger**.

## Erklæring om beskæftigelse, ved bopæl uden for Danmark

Hvis du har bopæl uden for Danmark men reel og faktisk beskæftigelse i Danmark skal du/din arbejdsgiver udfylde en erklæring som bekræfter dit beskæftigelsesforhold.

| Kommende kurser 1 Afholdte kurser 0 Ansøgninger 1                                                                         |          | Seg | på kursustitel eller               | kviknumme)O   |                        |
|----------------------------------------------------------------------------------------------------|----------|-----|------------------------------------|---------------|------------------------|
| · ·                                                                                                    |          |     |                                    |               | Der er fundet 1 kursus |
| Du er tilmeldt nedenstående kurser 👔                                                                                      |          |     |                                    |               |                        |
| Kursustitel                                                                                                    |          |     |                                    |               |                        |
| Design haven i fokus X850A3372<br>AMU-Arbejtemarkedsuddameller<br>UNI-C testcenter base 1 - Parimagslej 65 , 4700 Næstved | 28-01-15 | 0   | Erklæring om<br>beskæftigelse<br>? | ikke oprettet | 43 dage tilbage        |

Klik på Kursustitel for at få vist kursusdetalje

| Kommende kurser 1 Afholdte kurser 0             | Ansøgninger 1                                    |                   |             |                                              |
|-------------------------------------------------|--------------------------------------------------|-------------------|-------------|----------------------------------------------|
| Design haven i fokus X850A3372                  |                                                  |                   |             |                                              |
| ▼ Tilmelding                                    |                                                  |                   |             |                                              |
|                                                 |                                                  |                   | E-mail k    | ursets kontaktperson<br>ing om beskæftigelse |
| Navn og kontaktoplysninger                      | Fag                                              | Fra-til           | Rediger     | Ansøgning                                    |
| Common Name<br>Du har ikke fast bopæl i Danmark | Design af funktionelle og specielle<br>haveanlæg | 28.01.15-26.02.15 |             | Ikke oprettet                                |
|                                                 |                                                  |                   | So detailer | <ul> <li>D</li> </ul>                        |

Hent link til blanketten ved at klikke på den blå tekst **Hent erklæring om beskæftigelse**. Ovenover kan du hente oplysning om, hvilken **E-mail adresse Kontaktperson** erklæringen skal sendes til på uddannelsesstedet.

## Blokkene Dokumenter og Kursusdetalje

Under tilmeldingsoversigten finder du to grå blokke, som du kan klikke på for at finde oplysninger om "Dokumenter" og "Kursusdetaljer" på de enkelte kurser du skal, eller har deltaget i.

#### Dokumenter

| Design haven i fokus X850A3372<br>< Tilbage til kommende kurser |                                            |                   |                             |                                             |
|-----------------------------------------------------------------|--------------------------------------------|-------------------|-----------------------------|---------------------------------------------|
| <ul> <li>Tilmelding</li> </ul>                                  |                                            |                   |                             |                                             |
|                                                                 |                                            | F 40              | 🔛 E-mail ku                 | irsets kontaktperson<br>ng om beskæftigelse |
| Navn og kontaktoplysninger                                      | Fag                                        | Fra-til           | Rediger                     | Ansøgning                                   |
| Common Name                                                     | Design af funktionelle og specielle        | 00.01.15.00.00.15 |                             | likke oprettet                              |
| Du har ikke fast bopæl i Danmark                                | naveaniæg<br>Trækonstruktioner i baveanlæg | 28.01.15-20.02.15 | Se detaljer                 | Nike Opretet                                |
| -<br>Post til:                                                  | Havecenter, havetegning og<br>vejledning   | 28.01.15-28.02.15 |                             | 43 dage tilbage                             |
| <ul> <li>Dokumenter</li> </ul>                                  |                                            |                   |                             |                                             |
| <ul> <li>Kursusdetaljer</li> </ul>                              |                                            |                   | Design haven i fokus   UNI- | C testcenter base 1                         |

Hvis du klikker på "Dokumenter" får du mulighed for at se, hvilke dokumenter der er sendt til dig angående kurset.

| <ul> <li>Dokumenter</li> </ul>                                     |  |
|--------------------------------------------------------------------|--|
| 🔟 Indkaldelse Common Name 28-01-15 - 26-02-15, udsendt d. 11-02-15 |  |

Hvis du klikker på **dokumentnavnet**, der er markeret med blå skrift, får du vist indholdet i dokumentet.

#### Kursusdetaljer

Hvis du klikker på blokken "Kursusdetalje" åbner du beskrivelse af kurset.

| Kommende kurser 2 Afholdte kurser 21 An                                                                                                | søgninger 30                                                             |                   |                                        |                         |                                              |
|----------------------------------------------------------------------------------------------------|--------------------------------------------------------------------------|-------------------|----------------------------------------|-------------------------|----------------------------------------------|
| Design haven i fokus X850A3372                                                                                                    |                                                                          |                   |                                        |                         |                                              |
| <ul> <li>Tilbage til kommende kurser</li> </ul>                                                                                        |                                                                          |                   |                                        |                         |                                              |
|                                                                                                    |                                                                          |                   |                                        |                         |                                              |
|                                                                                                    |                                                                          |                   |                                        |                         |                                              |
|                                                                                                    |                                                                          |                   |                                        | E-mail k<br>Hent erklær | ursets kontaktperson<br>ing om beskæftigelse |
| Navn og kontaktoplysninger                                                                                                    | Fag                                                                      | Fra-til           |                                        | Rediger                 | Ansøanina                                    |
| Du har ikke fast bopæl i Danmark                                                                                                    | Design af funktionelle og specielle                                      | 20.01.15          | 28.02.15                               |                         | Ikke oprettet                                |
|                                                                                                    | Trækonstruktioner i haveanlæg                                            | 28.01.15          | -26.02.15                              | Se detaijer             | 10 daga tilbaga                              |
| Post bi:                                                                                                    | Havecenter, havetegning og vejledning                                    | 28.01.15          | -28.02.15                              |                         | 48 dage libage                               |
| <ul> <li>Dokumenter</li> </ul>                                                                                                    |                                                                          |                   |                                        |                         |                                              |
| <ul> <li>Kursusdetaljer</li> </ul>                                                                                                    |                                                                          |                   | Design I                               | naven i fokus I UNI-    | C testcenter base 1                          |
| UNLC testronter base 1                                                                                                    |                                                                          |                   | Direkte link til denne haalste         |                         |                                              |
| Akademivej                                                                                                    |                                                                          |                   | Direkte link til denne beskriv         | 8156                    | Kart Ora-Illa                                |
| DTU, Bygning 356                                                                                                    |                                                                          |                   |                                        | Fensmark                | Kort Satellit                                |
| 2800 Kongens Lyngby                                                                                                    |                                                                          |                   |                                        | Holme                   | gaard                                        |
| www.uni-c.dk                                                                                                    |                                                                          |                   |                                        |                         | ·                                            |
| Design haven i fokus                                                                                                    |                                                                          |                   | Na                                     | estved                  | 1.18 A.A.                                    |
|                                                                                                    |                                                                          |                   |                                        |                         | the second                                   |
|                                                                                                    |                                                                          |                   |                                        | 22                      | F = V                                        |
| Design haven i fokus                                                                                                    |                                                                          |                   | Google                                 | Servicevilkår Rappo     | rter en fejl på kortet                       |
| Særlige adgangskrav til kurset:                                                                                                    |                                                                          |                   | Undervisningssted                      | jyttes undervisn        | ingsafdeling                                 |
| Ingen                                                                                                    |                                                                          |                   |                                        | 4700 Næstved            |                                              |
| Hvad kan du efter at have fulgt dette kursus?                                                                                          |                                                                          |                   | Kviknummer                             | X850A3372               |                                              |
| Fagnummer 40831                                                                                                    |                                                                          |                   | Startdato                              | 28-01-15                |                                              |
| Design at funktionelle og specielle haveanlæg<br>Målgruppe: Faglærte og ufaglærte anlægsgartnere der har eller                         | søger beskæftigelse i anlægsgartnerbranch                                | en.               | Slutdato                               | 26-02-15                |                                              |
| Deltagerne kan sammensætte vertikale og horisontale ek<br>til oppygning af en funktionel baveindretning. Deltagerne                    | ementer bestående af både grå og grøn<br>kan medtænke belvsning og farve | ine dele          | Undervisningstidspunkt Kl. 08:15-15:30 |                         |                                              |
| til opbygning af en funktionel haveindretning. Deltagerne kan medtænke belysning og farve<br>sammensætning ved projektets planlægning. |                                                                          | Undervisningsform | Dagundervisning                        |                         |                                              |
| Læs mere om kurset på UddannelsesGuiden                                                                                                |                                                                          |                   | Garantikursus                          | Nej 👔                   |                                              |
| Fagnummer 42382                                                                                                    |                                                                          |                   | Min. deltagerantal                     | 1 2                     |                                              |
| Havecenter, havetegning og vejledning<br>Målgruppe: Uddannelsen henvender sig til personer inden for p                                 | lanteskole- samt blomster- og havecenteron                               | nrådet.           | Tilmeldingsfrist                       | 25-02-15                |                                              |
| Deltageren kan rådgive og vejlede kunder inden for de fo                                                                               | kellige plantegrupper med hensyn til                                     |                   | Fag                                    | Dage                    | Normpris*                                    |
| planternes anvendelsesområder, krav til vækstforhold, pl                                                                               | eje og hyppigt forekommende angreb a                                     | f                 | Design af funktionelle og              | 5                       | 875 §                                        |
| sygdomme og skadedyr.Deltageren kan på baggrund af opmålingsarbejde udarbejde skitser af                                               |                                                                          |                   | Havecenter, havetegning og             | 15                      | 2625 🔊                                       |
| vækstforhold, herunder også i hovedtræk redegøre for ha                                                                                | euning, planternes størreiser og krav ur<br>avekunstens historie.        |                   | vejiedning                             | 5                       | 875 🔊                                        |
|                                                                                                    |                                                                          |                   | I rækonstruktioner i haveanlæg         | 1075 1                  |                                              |
| Læs mere om kurset på UddannelsesGuiden                                                                                                |                                                                          |                   | Samlet Kursuspris"                     | 4375 KF.                |                                              |
| Fagnummer 40870                                                                                                    |                                                                          |                   | *Kursister med vid                     | eregående uddannelse    | skal betale fuld pris.                       |
| Målgruppe: Faglærte og ufaglærte anlægsgartnere der har eller                                                                          | søger beskæftigelse i anlægsgartnerbranch                                | en.               | Kontakt                                | j michelsen             |                                              |
| Deltagerne kan udføre forskellige trækonstruktioner i hav                                                                              | eanlæg omfattende hegn, belægninger,                                     |                   |                                        | 55667788<br>ivmi@zbc.dk |                                              |
| trapper, pergolaer, mv. Deltagerne har en grundlæggend                                                                                 | e konstruktiv forståelse, samt kendskab                                  | til               |                                        | 11m@zwo.dk              |                                              |
| norman förekommende samlinger, afstivning og förankrin<br>udføre opdaverne under hensvntagen til sikkert arbeidsm                      | ger ar trækonstruktioner. Deltagerne ka<br>iliø                          | n                 |                                        |                         |                                              |

Læs mere om kurset på UddannelsesGuiden

# Fanen Ansøgninger – kun relevant for kurser med start før 1/1-19

Under fanen Ansøgninger kan du se en liste over dine ansøgninger om VEUgodtgørelse og befordringstilskud for uddannelsesaktivitet, som er påbegyndt før 1/1-2019.

**Bemærk** der er ændret i måden, du søger om VEU-godtgørelse og befordringstilskud på pr. 1. januar 2019, hvor Arbejdsgivernes Uddannelsesbidrag (AUB) har overtaget administration og udbetaling heraf. Det betyder, at du **ikke** længere skal udfylde og sende en VEU-ansøgning, men at du i stedet, skal udfylde ansøgningsoplysninger (= ansøgningsgrundlag) på tilmeldingen. Derfor får du vist ansøgningen med status "Ej relevant" og en tekst om at AUB har overtaget administrationen, der hvor du "plejer" at oprette og udfylde VEU-ansøgningen.

| Common Name                                                                                                    |                                                                                            |                                                    |                                               |                                                   |                                        |                                         |                                           |
|----------------------------------------------------------------------------------------------------|--------------------------------------------------------------------------------------------|----------------------------------------------------|-----------------------------------------------|---------------------------------------------------|----------------------------------------|-----------------------------------------|-------------------------------------------|
| Kommende kurser 6 Afhold                                                                                                    | te kurser 11 Ansøgning                                                                     | ger 12                                             |                                               |                                                   |                                        |                                         |                                           |
|                                                                                                    | ~                                                                                          |                                                    |                                               |                                                   |                                        | L                                       | Der er fundet 12 ansøgninger              |
| Herunder kan du se en liste over<br>Bemærk at der ikke oprettes ar<br>fremover sker på baggrund af<br>eller Afholdte Kurser. | dine ansøgninger om VEU-go<br>nsøgninger til tilmeldinger n<br>tilmeldingsoplysninger. For | odtgørelse og b<br>ned startdato<br>at udfylde opl | efordringsgo<br>efter 1.1.201<br>lysninger ho | odtgørelse.<br>19, da sagsbeha<br>erom kan du ree | ndlingen af VEU<br>ligere dette i tiln | l-godtgørelse og l<br>neldingen på fane | befordringstilskud<br>rne Kommende Kurser |
| Kurser                                                                                                    |                                                                                            |                                                    |                                               |                                                   |                                        |                                         |                                           |
| Mariannes åbne værksted<br>UNI-C testcenter base 1                                                                           | 961850MGLÅV1806                                                                            | 06-08-18                                           | 10-08-18                                      | Afsendt                                           | ❷ 12-12-18                             |                                         |                                           |
| Mariannes åbne værksted<br>UNI-C testcenter base 1                                                                           | 961850MGLÅV2611                                                                            | 17-09-18                                           | 21-09-18                                      | i Fj relevant                                     |                                        |                                         |                                           |

Fanen beskrives der for ikke nærmere i denne vejledning.